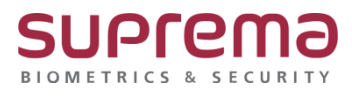

# BioStar2 프로그램 기본 접속 IP 설정 방법

SUPREMA / 기술지원팀

## <u>[정의]</u>

☞ 바탕화면에 BioStar 2(x64) 버튼을 눌러 프로그램 실행 시 프로그램 실행이 안될 때 진행

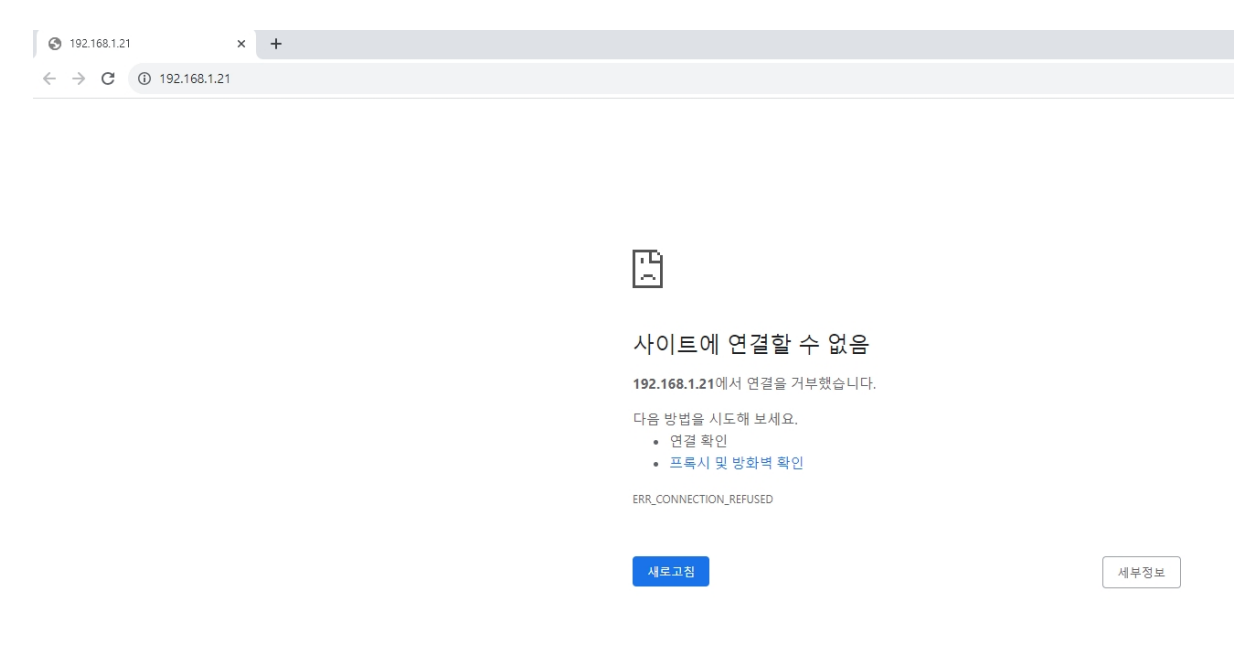

## <u>[절차]</u>

1단계 > 바탕화면에 BioStar 2(x64) 아이콘에 마우스 커서를 갖다대고 속성(R) 메뉴를 클릭

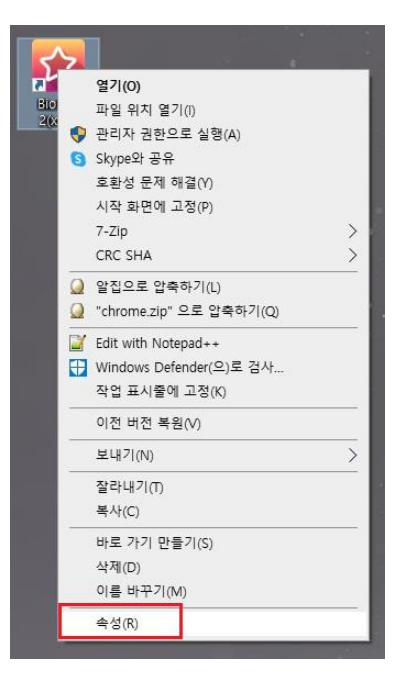

> 대상(T): IP정보를 <u>https://127.0.0.1:443</u>으로 변경 후 우측 하단의 적용(A) 버튼을 클릭

| BioSta<br>2006/ | BioStar 2(x64) | 😰 BioStar 2(x64) 속성 🛛 🗙 🗙                   |  |  |
|-----------------|----------------|---------------------------------------------|--|--|
| 2(10-           | 일반 바로 가기       | 호환성 보안 자세히 이전 버전                            |  |  |
|                 | F Bio          | oStar 2(x64)                                |  |  |
|                 | 대상 형식:         | 응용 프로그램                                     |  |  |
|                 | 대상 위치:         | Application                                 |  |  |
|                 | 대상(T):         | pry=Defaultnew-window https://127.0.0.1:443 |  |  |
|                 | 시작 위치(S):      | "C:\Program Files (x86)\Google\Chrome\Appli |  |  |
|                 | 바로 가기 키(K):    | 었음                                          |  |  |
|                 | 실행(R):         | 최대화 >                                       |  |  |
|                 | 설명(0):         | Biostar2 Start Page                         |  |  |
|                 | 파일 위치 열        | 기(F) 아이콘 변경(C) 고급(D)                        |  |  |
|                 |                |                                             |  |  |
|                 |                |                                             |  |  |
|                 |                |                                             |  |  |
|                 |                |                                             |  |  |
|                 |                | 확인 취소 적용(A)                                 |  |  |

2단계 > 바탕화면의 BioStar 2(x64) 아이콘을 더블 클릭하거나

크롬 창에서 https://127.0.0.1:443입력 후 실행

### 3단계 > 비공개 연결이 아닙니다. 화면이 나오면 하단 "고급" 튼을 누름

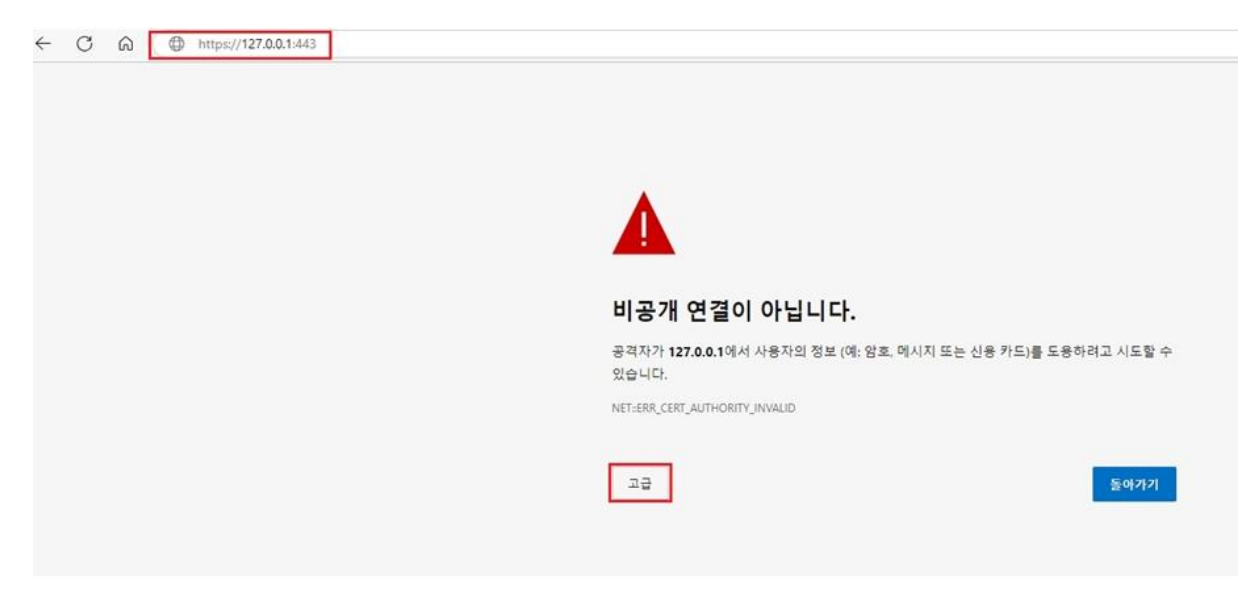

#### 4단계 > 하단의 <u>127.0.0.1 (안전하지 않음)(</u>으)로 계속하기 클릭

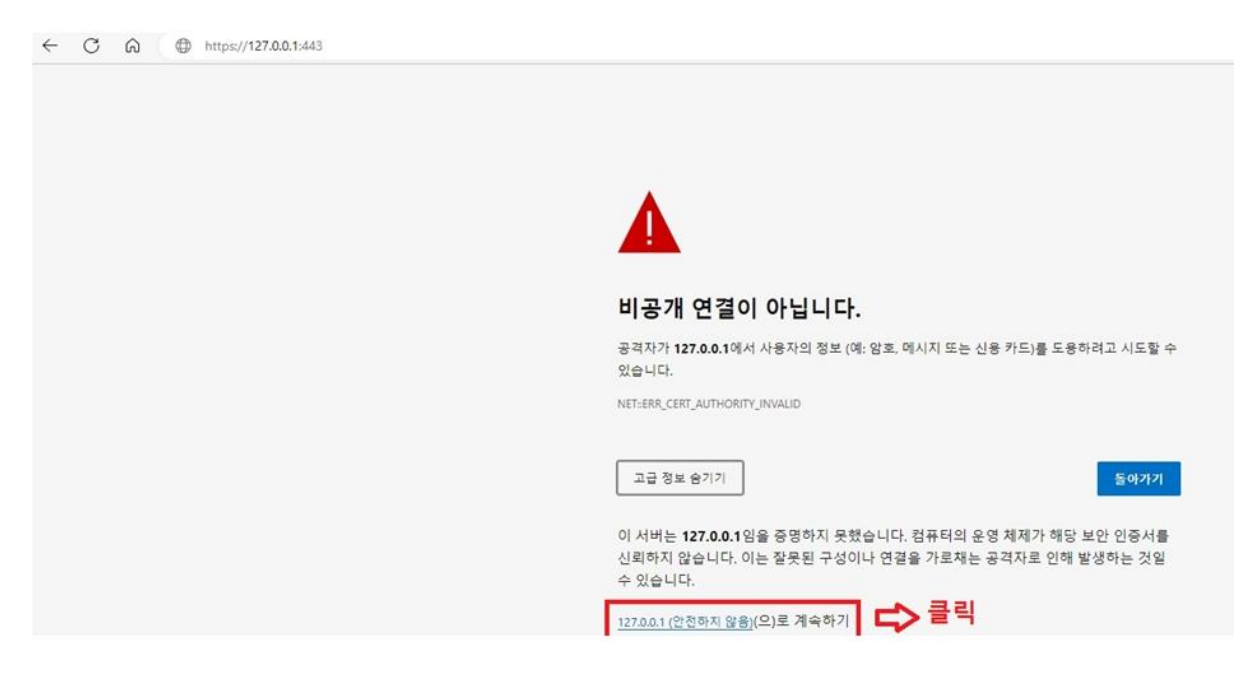

#### 5단계 > BioStar 2 로그인 화면이 나옴

| ← C බ ▲ 안전하지 않음   https://127.0.0.1/#/login |                |
|---------------------------------------------|----------------|
|                                             |                |
|                                             |                |
|                                             |                |
|                                             |                |
|                                             |                |
|                                             | 🗡 BioStar 2    |
|                                             |                |
|                                             | ID             |
|                                             | 아호             |
|                                             |                |
|                                             | 로그인 도움이 필요하세요? |
|                                             |                |

※ 상기 절차 수행 후 문제가 해결되지 않는다면, 슈프리마 고객센터 1522-4507(ARS 2번)로 연락을 해주시기 바랍니다.